## 【失業給付線上申請\_第3版(初申+再認)】操作手冊(113/6/18上版)

- 注意「失業給付線上申請」功能<mark>不支援 IE 瀏覽器</mark>,請使用最新版 Chrome、Edge、FireFox 等瀏覽
   器進行操作。
- 2. 連結點:登入【台灣就業通-找工作/會員中心/線上申請/失業給付線上申請】

| :::「TaiwanJobs 」 <mark>找工作</mark>   找人才   找語 | <b>理程   微型創業   技能檢定</b> | 網站          | 導覽「新手上路」第 | 常見問題   💽 登出 📒                              | ST1-8  |
|----------------------------------------------|-------------------------|-------------|-----------|--------------------------------------------|--------|
| 🔒 目前位置: 首頁 > 會員中心                            |                         | 履歷管理 ▼ 媒合設定 | ▼ 求職記録 ▼  | 線上申請 🝷 津貼                                  | 補助查詢 🔻 |
|                                              |                         |             |           | 111年青年就業獎<br>勵計畫(110.10.1-<br>111.9.30畢業者) |        |
|                                              | 廠商通知記錄                  | 應徵紀錄        |           | 安穩僱用計畫                                     | _      |
|                                              | 3 未讀 () 筆               | <u>0</u> (* | 週0筆       | 安心就業計畫                                     | 0家     |
| TEST11-0207<br>TEST                          |                         |             |           | 110年青年就業獎<br>勵計畫(110.9.30<br>前畢業者)         |        |
| 1251                                         | ☑ 應徵記錄 (最新5筆)           |             |           | 介紹卡回覆                                      | ¥¥≫    |
| 履歷完成度 90                                     |                         |             |           | 專案就業獎勵                                     | _      |
|                                              | 查無您在60天内的任何應徵記錄         |             |           | 初次尋職青年穩<br>定就業計畫                           |        |
| 最後登入 2023/08/31 14:39                        |                         |             |           | 失業給付線上申請                                   |        |
| 會員資料異動 2023/08/18 14:43                      |                         |             |           |                                            |        |
| <b>履歷表異動</b> 2023/08/18 14:07                |                         |             |           |                                            |        |
| 履歷表狀態開放中                                     |                         |             |           |                                            |        |

注意!必須註冊「台灣就業通求職會員」完成履歷表填寫,並設定【履歷表狀態:開啟】,才能使用「失業給付線上申請」功能。

| △ 提示訊息                      |    |
|-----------------------------|----|
| 您須開啟【台灣就業通】履歷,方可進行線上申請送件作業! |    |
|                             | 確定 |

| :::「TaiwanJobs」 <mark>找工作</mark>   找人才   找課程   微型創業   技能檢定                                                                                          | 網站導覽   新手上路   常見問題   💿 登出 🔤 🦉        |  |  |  |  |
|----------------------------------------------------------------------------------------------------|--------------------------------------|--|--|--|--|
| , 目前位置: 首頁 〉 會員中心 〉 履歴管理   開闢履歴                                                                                                    | 履歷管理 - 媒合設定 - 求職記録 - 線上申請 - 津貼補助查詢 - |  |  |  |  |
| 開關履歷                                                                                                    | 履歷表預覽                                |  |  |  |  |
|                                                                                                    | 履歷表維護                                |  |  |  |  |
|                                                                                                    | 開闢履歷                                 |  |  |  |  |
|                                                                                                    | 隱藏公司名單                               |  |  |  |  |
|                                                                                                    | 自我推薦函設定                              |  |  |  |  |
| 履歴開啟、關閉                                                                                                    |                                      |  |  |  |  |
| <mark>您的履歷表目前是「開閉中」狀態。</mark><br>建議您開啟履歷表「台灣就業通」、「中高齡者及高齡者就業促進資源整合網」求才廠商會員才能搜尋到您的履歷,且求才會員可直接以E-mail或電話與您聯絡,優先獲<br>得公司邀約,面試機會高。                      |                                      |  |  |  |  |
| <b>提醒您:</b><br>如遇有雇主刊登求才廣告, <mark>經常性薪資未達新臺幣4萬元而未公開揭示</mark> 或告知薪資範圍(如級距或最低薪資), <b>可向1955勞工諮詢申訴專線或逕向地方勞政單位申訴</b> ,將依就<br>業服務法查處,最高可裁罰 <b>30</b> 萬元。 |                                      |  |  |  |  |
| 開啟履歷                                                                                                    |                                      |  |  |  |  |

# 初次申請(併同「初次認定00次」)

**—**.

- 進入【失業給付線上申請】頁面,會自動帶出求職民眾的基本資料供民眾確認,並提供「申請須知」條款供民眾確認,須勾選【□本人已了解以上說明,且均已同意,另已詳閱申請須知及就業保險給付要項注意事項,並願配合相關規定辦理失業(再)認定。】方可進行線上預填申請書作業。
  - 【申請須知】、【就業保險給付要項注意事項】及【求職者自行求職紀錄表】提供相關注 意事項的 PDF 檔案下載連結。
  - 【公立就業服務機構據點】及【公立就業服務據點—地圖查詢】提供公立就業服務機構 查詢連結。

|                                                                                                    | 失業給付線上申請                                                                                                    |  |  |  |  |
|----------------------------------------------------------------------------------------------------|----------------------------------------------------------------------------------------------------|--|--|--|--|
|                                                                                                    |                                                                                                    |  |  |  |  |
|                                                                                                    |                                                                                                    |  |  |  |  |
| 姓名:                                                                                                    | 測試帳號                                                                                                    |  |  |  |  |
| 身分證字號: F1                                                                                                    | 12                                                                                                    |  |  |  |  |
| 出生年月日: 19                                                                                                    | 997                                                                                                    |  |  |  |  |
| 居住地址:新                                                                                                    | i北市                                                                                                    |  |  |  |  |
| <b>聯絡電話 (市話):</b> 02                                                                                                    | 2-12                                                                                                    |  |  |  |  |
| <b>聯絡電話 (手機):</b> 09                                                                                                    | 987                                                                                                    |  |  |  |  |
| 電子信箱:                                                                                                    | @gmail.com                                                                                                    |  |  |  |  |
| <b>申請須知</b> *為研<br>申請書                                                                                                    | 確保您的相關權益,請務必仔細閱讀以下規定,必須確認已閱讀並同意下列內容,始能繼續以台灣就業通網站辦理線上填寫失業給付<br>書。當您勾選「 <b>本人已了解及詳閱以上說明,且均已同意</b> 」時,即視同您已接受並同意遵守下述事項。 |  |  |  |  |
| <ul> <li>2. 本語人可於就自辦理時,於百得約集值期望之管理等國本,資源集集員員登私,匯加速及人業調宜型證書,該上與憲先率不代以已提供中請,提出<br/>申請之行為依法仍以親自辦理為準。親自辦理之時間及方式,請申請人(主動)於上班日向公立就業服務機構電話聯繫約定臨檀洽詢或視訊,已出境<br/>者,不適用視訊辦理之方式(不符「應親自辦理」規定)。</li> <li>3. 申請人填寫申請書並送出申請後,即無法修改資料,如有資料須變更,請治就服人員,由就服人員協助修正資料。</li> <li>4. 上開所福初次申請,係指申請人於當次非自願難職(依離職日期判定)後,首次至公立就業服務機構規自辦理(臨檀或視訊)。</li> <li>5. 同一離職日期,僅得填寫1筆申請書。於公立就業服務機構提供就業諮詢、協助推介或安排參加職業訓練等服務,並依本法及相關規定審核申請人失業<br/>證細站新增1筆線上填寫申請書資料。</li> <li>6. 申請失業給付須自初次申請日起,由公立就業服務機構提供就業諮詢、協助推介或安排參加職業訓練等服務,並依本法及相關規定審核申請人失業<br/>認定結果,經審核完成失業認定者,將於第15日(自初次申請日起算)轉送勞工保險局進行失業給付之核付;經審核不予完成失業認定者,公立就業<br/>服務機構將以公文掛號郵寄方式送達予申請人。</li> <li>7. 公立就業服務機構將推介就業並開立推介卡,推介卡以電子郵件或掛號郵寄予申請人,請申請人於推介卡送達日起7日內回卡。</li> <li>8. 親自辦理失業給付之公立就業服務據點,可於台灣就業通網站查詢全台各地之就業中心或就業服務站(點找查詢地點)</li> <li>9. 臨櫃申辦時應備妥相關證明文件(身分證明、離職證明或定期契約))正本,如採視訊辦理時,亦須於視訊申辦時,併同出示予就服人員確認。</li> <li>二. 同意事項:</li> <li>1. 本人瞭解並同意線上填寫失業給付申請書不具提出申請之效力,申請失業給付應親自辦理(臨櫃或視訊)始生效。</li> </ul> |                                                                                                    |  |  |  |  |
| <ol> <li>本人瞭解並願意配合公立就業服務機構依本法規定,提供就業諮詢等促進就業之服務措施。</li> <li>新提供之文件如有未依就業保險法規定應檢附之文件時,由公立就業服務機構依本人申請文件所提供之電話或其他聯繫方式通知本人應補之文件及<br/>補件内容,並做成紀錄,公立就業服務機構另以掛號郵寄或其他適當方式通知本人,並載明應自送達或通知本人之日起7日內補件。</li> <li>本人願意遵守本法相關規定,所填寫之申請書內容均為屬實,如有不實,本人願意歸還已領取之款項,並願負一切法律責任。</li> <li>本人瞭解並同意,如採視訊辦理,視訊當日由本人親自出席,且本人確實在國內,如經發現請領期間於境外者,本人願意歸還已領取之款項,並願<br/>負一切法律責任。</li> <li>本人瞭解脑時可在台灣就業通過站下載閱讀「就業保險給付要項注意事項」,並同章配合「就業保險給付要項注意事項」提完批理</li> </ol>                                                                                                    |                                                                                                    |  |  |  |  |
| □ 本人已                                                                                                    | 了解以上說明,且均已同意,另已詳閱申請須知及就業保險給付要項注意事項,並願配合相關規定辦理失業(再)認定。                                                                |  |  |  |  |
|                                                                                                    | 【申請須知下載】 【就業保險給付要項注意事項下載】 【求職者自行求職紀録表下載】                                                                             |  |  |  |  |

【公立就業服務機構據點】 【公立就業服務據點—地圖查詢】

 詳閱「申請須知」勾選同意後,下方會出現「離職單位公司名稱」、「離職日期」及「申請辦 理就服站台」表單。

| 申請資料填寫     |              |   | 本功能不支援IE瀏覽器,請使用Chrome、Edge、FireFox等進行操作。 |                                  |  |  |
|------------|--------------|---|------------------------------------------|----------------------------------|--|--|
|            | 離職單位公司名稱(必填) |   |                                          |                                  |  |  |
|            | 離職日期(必選):    | 年 | •]月 •]日 •                                |                                  |  |  |
| 申請辦理就服站    | 拾: 台北市 ▼     |   |                                          |                                  |  |  |
| 勾選         | 受理就業中心       |   | 聯絡電話                                     | 中心地址                             |  |  |
| $\bigcirc$ | 南港東明青銀就業服務站  |   | 02-27400922                              | 臺北市南港區南港路二段60巷19號1、2樓            |  |  |
| ۲          | 西門就業服務站      |   | 02-23813344                              | 臺北市萬華區峨眉街81號                     |  |  |
| $\bigcirc$ | 北投就業服務站      |   | 02-28981819                              | 臺北市北投區新市街30號5樓                   |  |  |
| $\bigcirc$ | 信義就業服務站      |   | 02-27293138                              | 臺北市信義區福德街86號8樓                   |  |  |
| $\bigcirc$ | 景美就業服務站      |   | 02-89315334                              | 臺北市文山區羅斯福路6段393號2樓               |  |  |
| $\bigcirc$ | 艋舺就業服務站      |   | 02-02-23085231                           | 臺北市萬華區艋舺大道101號3樓                 |  |  |
| 0          | 内湖就業服務站      |   | 02-27900399                              | 臺北市内湖區民權東路6段99號7樓(内湖<br>區行政中心7樓) |  |  |
|            |              |   |                                          |                                  |  |  |
|            |              |   | <b>取消</b> 送出申請                           |                                  |  |  |

- 3. 填寫注意事項:
  - 【離職日期(必選)】欄位,依據民眾填寫內容(僅於純前台網頁申請判斷使用),若【離 職日期】大於等於「系統日期」,會有提示訊息,但不阻擋後續填寫。

| 課程   微型 <u>創業</u>   技能       | 檢定                                       | 網站導覽「新手上路     | 2023              | 年8月             |                 |          |                 | ^        | <                   |
|------------------------------|------------------------------------------|---------------|-------------------|-----------------|-----------------|----------|-----------------|----------|---------------------|
|                              |                                          |               | B                 |                 | Ξ               | Ξ        | 四               | 五        | ×                   |
| 立公司名稱(必填)                    | HR01                                     |               | 30<br>+Ξ          | 31<br>十四        | 1<br>+五         | 2<br>+六  | 3<br>+±         | 4<br>+八  | 5<br>十九             |
| 離職日期 <b>(必選)</b> :           |                                          |               | 6<br>二+           | 7<br>廿−         | <b>8</b><br>立秋  | 9<br>#Ξ  | 10<br>廿四        | 11<br>廿五 | 12<br><sup>廿六</sup> |
|                              | 西元2023/民國112 ▼ 08 ▼                      | 29 🔻          | 13<br>#≁          | <b>14</b><br>廿八 | 15<br>廿九        | 16<br>七月 | 17<br>初二        | 18<br>初三 | <b>19</b><br>初四     |
|                              |                                          | _             | <b>20</b><br>初五   | <b>21</b><br>初六 | 22<br>初七        | 23<br>處署 | <b>24</b><br>初九 | 25<br>初十 | 26<br>+             |
| ②請確認                         |                                          |               | 27<br>+=          | 28<br>+≡        | <b>29</b><br>十四 | 30<br>十五 | 31<br>十六        |          |                     |
| , 提醒您, 因您的驚<br>(<br>失業認定以申請多 | 雒職日期尚未生效,須於離職退保日之3<br>夫業給付,請確認是否仍要繼續填寫申請 | 翌日親自辦理<br>清書? | 3<br>十九           |                 |                 |          |                 |          | 9<br>廿五             |
| N                            | a                                        | <b>定</b> 取消 摳 | <sub>南</sub> 今天 · | 七月十四            | 9               |          |                 |          | +                   |
| 2)<br>                       | _                                        |               |                   | 設定約             | 图的行事            | 層以查礼     | 「您應該            | 前往       |                     |

| 課程「微型創業」技能               | 織定                                     | 網站導覽   新手.      | 上路 | 2023            | 年8月             |                 |          |                 | ^               | $\sim$              |
|--------------------------|----------------------------------------|-----------------|----|-----------------|-----------------|-----------------|----------|-----------------|-----------------|---------------------|
|                          |                                        |                 |    | 日               |                 | =               | Ξ        | 四               | 五               | ×                   |
| 位公司名稱(必填)                | HR01                                   |                 |    |                 | 31<br>十四        | 1<br>+五         | 2<br>+六  | 3<br>+±         | <b>4</b><br>十八  | 5<br>十九             |
| 離職日期(必選):                |                                        |                 |    | 6<br>二+         | 7<br>#−         | <b>8</b><br>立秋  | 9<br>#Ξ  | 10<br>廿四        | 11<br>廿五        | 12<br><sup>廿六</sup> |
|                          | 西元2023/民國112 🔻 09                      | • 01 •          |    | 13<br>⊭≁        | <b>14</b><br>廿八 | 15<br>廿九        | 16<br>七月 | <b>17</b><br>初二 | <b>18</b><br>初三 | <b>19</b><br>初四     |
| 1                        |                                        |                 |    | <b>20</b><br>初五 | <b>21</b><br>初六 | 22<br>初七        | 23<br>處署 | <b>24</b><br>初九 | 25<br>初十        | 26<br>+             |
| ②請確認                     |                                        |                 |    | 27<br>+二        | 28<br>+≡        | <b>29</b><br>十四 | 30<br>十五 | 31<br>十六        |                 |                     |
| 4 提醒您,因您的<br>4 失業認定以申請 5 | 雒職日期尚未生效,須於離職退保日;<br>夫業給付,請確認是否仍要繼續填寫; | 之翌日親自辦理<br>申請書? |    |                 |                 |                 |          |                 |                 |                     |
| 쉮                        |                                        | 確定取消            | 摳南 | 今天 -            | 七月十四            | 9               |          |                 |                 | +                   |
| 140                      |                                        |                 |    |                 | 設定編             | 家的行事            | 曆以查礼     | <b>旨您應該</b>     | 前往              |                     |

【離職單位公司名稱(必選)】欄位與【離職日期(必選)】欄位,若填寫的資訊與之前申請過的失業給付紀錄一樣,將無法送出申請表單。

| () 提示 | 示訊息           |        |          |    |
|-------|---------------|--------|----------|----|
| 提醒您,  | 此筆離職日期的申請件已完成 | 『初次申請』 | ,無須再次提交。 |    |
|       |               |        |          | 確定 |

| 申請辦理就服站台: 台北市 🔻 |             |                |                                  |  |  |  |
|-----------------|-------------|----------------|----------------------------------|--|--|--|
| 勾選              | 受理就業中心      | 聯絡電話           | 中心地址                             |  |  |  |
| 0               | 南港東明青銀就業服務站 | 02-27400922    | 臺北市南港區南港路二段60巷19號1、2樓            |  |  |  |
| ۲               | 西門就業服務站     | 02-23813344    | 臺北市萬華區峨眉街81號                     |  |  |  |
| 0               | 北投就業服務站     | 02-28981819    | 臺北市北投區新市街30號5樓                   |  |  |  |
| 0               | 信義就業服務站     | 02-27293138    | 臺北市信義區福德街86號8樓                   |  |  |  |
| 0               | 景美就業服務站     | 02-89315334    | 臺北市文山區羅斯福路6段393號2樓               |  |  |  |
| 0               | 艋舺就業服務站     | 02-02-23085231 | 臺北市萬華區艋舺大道101號3樓                 |  |  |  |
| $\bigcirc$      | 内湖就業服務站     | 02-27900399    | 臺北市内湖區民權東路6段99號7樓(内湖<br>區行政中心7樓) |  |  |  |

### ● 【申請辦理就服站台】欄位,預設帶入離會員中心「居住地址」最近的就服站台。

 確認「離職單位公司名稱」、「離職日期」及「申請辦理就服站台」欄位填寫完成後,下方會 出現【失業給付線上申請】資料填寫表單。

| 申請失業給付                                                                                                    | 起日                              | 申請人實際親自辦                              | 理後,並完成失業                             | 認定之日起算                               |                                       |                |  |
|----------------------------------------------------------------------------------------------------|---------------------------------|---------------------------------------|--------------------------------------|--------------------------------------|---------------------------------------|----------------|--|
| 申請                                                                                                    | 金額                              | 申請人 <mark>實際親自辦理</mark> 失業認定後,依投保金額計算 |                                      |                                      |                                       |                |  |
| 求職登記                                                                                                    | 日期                              | 申請人實際 <mark>親自辦理</mark> 求職登記日起算       |                                      |                                      |                                       |                |  |
| 有無請領其他就業促進津貼(4                                                                                                    | 必選)                             | ● 無 ○ 有                               |                                      |                                      |                                       |                |  |
| 有無同時請領其他社會福利津貼(4                                                                                                    | 必選)                             | ● 無 ○ 有                               |                                      |                                      |                                       |                |  |
| 離職單位保臉                                                                                                    | 證號                              |                                       |                                      |                                      |                                       |                |  |
| 原工作所在地(4                                                                                                    | 必填)                             | 請選擇 ▼                                 |                                      |                                      |                                       |                |  |
| 失業期間另有其他工作收入者,月工作收入金額                                                                                                    | 失業期間另有其他工作收入者,月工作收入金額(必         |                                       |                                      |                                      |                                       |                |  |
| 匯款帳戶 <mark>(</mark> 4                                                                                                    | 必填)                             | <ul> <li>郵局</li> <li>銀行</li> </ul>    | F                                    |                                      |                                       |                |  |
|                                                                                                    |                                 | 局號:                                   |                                      |                                      |                                       |                |  |
| 受扶養眷屬資料(最多2人)                                                                                                    |                                 |                                       |                                      |                                      |                                       |                |  |
| 申請 眷屬姓名<br>勾選                                                                                                    | [<br>(                          | 民國生日<br>(例如0950101)                   | 身分證字號或外3<br>(共10碼)                   | 來人口統一證號                              | 與申請人關係                                | 工作收入           |  |
|                                                                                                    |                                 |                                       |                                      |                                      | <ul> <li>配偶</li> <li>未成年子女</li> </ul> | ○ 無            |  |
| 1                                                                                                    |                                 | YYYMMDD                               |                                      |                                      |                                       | ~ <del>+</del> |  |
|                                                                                                    |                                 |                                       |                                      |                                      |                                       | . 04           |  |
|                                                                                                    |                                 |                                       |                                      |                                      | ○ 配偶 ○ 未成年子女                          | ○ 無            |  |
| 2                                                                                                    |                                 | YYYMMDD                               |                                      |                                      | 父母      今月     月心障礙子女                 | : 〇有           |  |
| 日4486m天开、11<br>上傳附件檔案名和<br>國民身分證【正面】(@                                                                                                    | 国旗(1)(1)<br>(福麗<br>(相開<br>)(初日) | 用英文字母、數字<br>開英文字母、數字<br>開規定及空白申請書     | 式,FDF、Jpg 或<br>【中文字,請勿使I<br>表下載】請點此選 | 「Ping) 単一画象/<br>用任何符號,以過<br>記結(另開視窗) | 建免發生錯誤。                               |                |  |
|                                                                                                    |                                 | 選擇檔案」沒有選                              | <b>封澤檔案</b>                          |                                      |                                       |                |  |
| 國民身分證【反面】(14                                                                                                    | 必要):                            | 選擇檔案 沒有選                              | 擇檔案                                  |                                      |                                       |                |  |
| 離職證明書或定期契約證明文件(必                                                                                                    | 必要):                            | 選擇檔案沒有選                               | 譯檔案                                  |                                      |                                       |                |  |
| 被保險人本人名義之国內金號機構存摺影本<br>要,未上傳則無法領取失業給付,要開專戶者<br>送件後接獲公立就業服務機構聯繫時告知服務<br>就服」                                                                                                    | (必<br>請於<br>您的<br>員)            | 選擇檔案 没有選                              | 國權案                                  |                                      |                                       |                |  |
| 身心障礙者檢附社政主管機關核發之身心障礙                                                                                                    | 證明:                             | 選擇檔案 沒有選                              | 澤備案                                  |                                      |                                       |                |  |
| 有離職事由之勞資爭議文件:<br>選擇檔案<br>沒有選擇檔案                                                                                                    |                                 |                                       |                                      |                                      |                                       |                |  |
| <b>其他證明文件:</b> [選擇檔案] 沒有選擇檔案                                                                                                    |                                 |                                       |                                      |                                      |                                       |                |  |
| ★提示★親自辦理失業認定之應備文件, 臨櫃申辦時應攜帶下列文件, 視訊辦理亦須於視訊時出示。<br>【必備文件】1、國民身分證正本, (正本核對無握後退還申請人)<br>【少備文件】2、離職證明書或定期契約證明文件正本。<br>**離職證明文件是由原投保單位(即原離職公司)開立或由地方勞工主管機關(如勞工局)開立的證明文件。<br>【少備文件】3、申請人金融機構存款簿載明分行帳號之封面或內貢影本。<br>【必備文件】4、申請人如為身心障礙者, 應檢附社政主管機關核發之身心障礙證明。<br>【必備文件】5、申請人金融機構存款簿載明分行帳號之封面或內貢影本。<br>【必備文件】6、有難職事由之勞實爭議文件,<br>【出本文件】7 書高學解證書 技術+投 管接等職業即經之結則錄書影木 |                                 |                                       |                                      |                                      |                                       |                |  |
| ※為協助申請人求職,由就服員評估是否需                                                                                                    | 要提供                             | 取消                                    | 送出申請                                 |                                      |                                       |                |  |

#### 若有勾選「眷屬」時請注意:

● 「身分證」若使用錯誤格式會有彈跳訊息提醒。

| ВВ   |          | 0900101   | A11111111  |    |
|------|----------|-----------|------------|----|
|      | ① 提示訊息   | ι         |            |    |
| 眷屬姓名 | 眷屬1非合法身分 | 分證號或外來人口統 | —證號, 請重新輸入 | 確定 |

 勾選眷屬後,下方的附件上傳項目會新增對應的「受扶養眷屬之戶口名簿影本或其他 身分證明文件影本(扶養身心障礙子女者檢附社政主管機關核發之身心障礙證明)
 (必要)」顯示,請備妥相關文件並上傳檔案。

| 受扶養眷屬之戶口名簿影本或其他身分證明文件影<br>本 (扶養身心障礙子女者檢附社政主管機關核發之 | 選擇檔案 沒有選擇檔案 |
|---------------------------------------------------|-------------|
| 身心障礙證明) <mark>(必要)</mark> :                       |             |

 成功執行「送出申請」功能時,系統會跳出彈跳視窗提示,提醒申請件成功送出時的相 關訊息。

| ☆提示☆ <b>親自辦理</b> 失業認定之應(        | <b>甫文件,臨櫃申辦時應攜帶下列文件,視訊辦理亦須於視訊時出示。</b>                                                                |                 |
|---------------------------------|----------------------------------------------------------------------------------------------------|-----------------|
| 【必備文件】1、國民身分證 <mark>正本</mark> 。 |                                                                                                    |                 |
| 【必備文件】2、離職證明書或定算                | ① 提示訊息                                                                                               |                 |
| ※離職證明文件是由原投保單位                  |                                                                                                    |                 |
| 【必備文件】3、申請人金融機構                 |                                                                                                    |                 |
| 【必備文件】4、申請人如為身心                 | 公別業服務機構電益 <b>聯繫利正</b> 辦理之時间及力式, 以 <b>監修石詞</b> 辦理之時间及力<br>式(に) (原本) (原本) (原本) (原本) (原本) (原本) (原本) (原本 |                 |
| 【必備文件】5、填寫受扶養眷屬:                | 式(區憶需化現場等候人數化序辦理或預約其他時间辦理)]                                                                          | 長檢附社政主管機關核發之身心障 |
| 礙證明。                            |                                                                                                    |                 |
| ※有填寫受扶養眷屬欄位者才需                  | 確定                                                                                                   |                 |
| 【必備文件】6、有離職事由之勞                 |                                                                                                    |                 |
| ※因離職事由發生爭議,需提供                  | t有離職事由的勞資爭議證明文件。                                                                                     |                 |
| 【其他文件】7、最高學歷證書、打                | 支術士證、曾接受職業訓練之結訓證書影本。                                                                                 |                 |
| ※為協助申請人求職,由就服員                  | 「評估是否需要提供。                                                                                           |                 |
|                                 |                                                                                                    |                 |
|                                 | <b>取消</b> 送出申請                                                                                       |                 |

| ☆提示☆ <b>親自辦理</b> 失業認定之應係 | <b>睛文件,臨櫃申辦時應攜帶下列文件,視訊辦理亦須於視訊時出示。</b> |    |                |
|--------------------------|---------------------------------------|----|----------------|
| 【必備文件】1、國民身分證正本。         | (正本核對無誤後退還申請人)                        |    |                |
| 【必備文件】2、離職證明書或定期         | I契約證明文件正本。                            |    |                |
| ※離職證明文件是由原投保單位           | [(即原離職公司)開立或由地方勞工主管機關(如勞工局)開立的證明文件。   |    |                |
| 【必備文件】3、申請人金融機構有         | z款簿載明分行帳號之封面或内頁影本。                    |    |                |
| 【必備文件】4、申請人如為身心障         | 章礙者, 應檢附社政主管機關核發之身心障礙證明。              |    |                |
| 【必備文件】5、填寫受扶養眷屬:         |                                       |    | 驗附社政主管機關核發之身心障 |
| 礙證明。                     | ① 提示訊息                                |    |                |
| ※有填寫受扶養眷屬欄位者才需           | 你由詩的安代已送山」                            |    |                |
| 【必備文件】6、有離職事由之勞          |                                       |    |                |
| ※因離職事由發生爭議,需提信           |                                       |    |                |
| 【其他文件】7、最高學歷證書、          |                                       | 確定 |                |
| ※為協助申請人求職,由就服員           |                                       |    |                |

6. 「線上填寫紀錄」會同時提供「紙本申請」與「線上申請」的歷程呈現,僅有「線上申請」 件才會提供「申請書檢視」功能,讓民眾檢視於就業通「線上」提交的原始申請資料。

|                                                                                                    |                                                                                                    |                                                                                                    | ttale.                                                                                           |                                                                                |                                                                    | 網知得到                                                                                                  |                                                                                                    |
|----------------------------------------------------------------------------------------------------|----------------------------------------------------------------------------------------------------|----------------------------------------------------------------------------------------------------|--------------------------------------------------------------------------------------------------|--------------------------------------------------------------------------------|--------------------------------------------------------------------|----------------------------------------------------------------------------------------------------|----------------------------------------------------------------------------------------------------|
| 的線上填寫線                                                                                                    | 紀錄                                                                                                    |                                                                                                    |                                                                                                  |                                                                                |                                                                    |                                                                                                    |                                                                                                    |
| 已了解及詳閱申                                                                                                    | 請須知及就業保護                                                                                                    | 臉給付要項注意事功                                                                                                    | 夏,並願配合相關規                                                                                        | 定辦理失業(再)認定                                                                     | •                                                                  |                                                                                                    |                                                                                                    |
| 點說明☆<br>線上填穩完電系<br>電気<br>線上填穩完定<br>電気<br>線<br>電気<br>線<br>に<br>臨<br>術<br>中<br>に<br>総<br>術<br>業<br>(2)健<br>線<br>日<br>閣<br>総<br>一<br>、<br>物<br>等<br>、<br>等<br>見<br>等<br>、<br>等<br>見<br>一<br>、<br>(2)健<br>第<br>日<br>、<br>第<br>の<br>、<br>四<br>、<br>四<br>、<br>四<br>、<br>四<br>、<br>四<br>、<br>四<br>、<br>四<br>、<br>四<br>、<br>四<br>、 | 代表已提出申請,                                                                                                    | 依就業保險法規定<br>數依序辦理或預約3<br>個工作天會完成核定<br>2862。<br>:<br>費客服專線0800-7<br>就業訓練生活津貼:<br>分機2862。<br>-<br>融保險費補助:<br>02)2396-1266分機<br>00-030598。<br>-<br>業勞工子女就學補<br>-<br>融局(02)2396-126<br>保險局(02)2396-126<br>保險局(02)2396-126<br>(2)2396-126<br>(2)26<br>(2)26<br>(2)26 | 2862。<br>(別自辦理)。<br>三給付,金融機構需:<br>77888。<br>2862。<br>助線上申請系統(htt<br>6分機2866。                     | 是出申請; 「親自辦<br>i-5個工作日始匯入<br>ps://uwes.mol.gov.                                 | 理」時間及方式<br>長戶,超過上述的<br>tw/login)或撥打                                | ,請申請人於上班<br>時間未入帳或給付:<br>勞動部勞工諮詢專                                                                     | E日向公立就業服務機構電話幣<br>金額有疑義,請洽勞保局給付,<br>線1955洽詢。                                                                                                    |
| (1)續保諮詢:勞<br>(2)實際加保:勞<br>線上填寫日期                                                                                                    | 動部勞工保險局(<br>動部勞工保險局(<br>離職日期                                                                                                    | 02)2396-1266分機<br>02)2396-1266分機<br>離職公司名稱                                                                                                    | 3111。<br>7002。<br><b>指派辦理單位</b>                                                                  | 申請 / 認定別                                                                       | 辦理日期                                                               | 辦理結果                                                                                                  | 備註說明                                                                                                    |
|                                                                                                    |                                                                                                    |                                                                                                    |                                                                                                  |                                                                                |                                                                    |                                                                                                    |                                                                                                    |
| 2023-05-20                                                                                                    | 2023-01-01                                                                                                    | 88860301                                                                                                    | 勞動力發展署                                                                                           | 初次申請                                                                           | 2023-05-30                                                         | 已收件                                                                                                   | 進入等待期                                                                                                    |
| 2023-05-20<br>2023-05-20<br>申請書檢視                                                                                                    | 2023-01-01<br>2023-01-01                                                                                                    | 88860301<br>88860301                                                                                                    | 勞動力發展署<br>勞動力發展署                                                                                 | 初次申請                                                                           | 2023-05-30<br>2023-05-30                                           | 已收件                                                                                                   | 進入等待期<br>傳送勞保局                                                                                                    |
| 2023-05-20<br>中請書檢視<br>2023-07-10<br>申請書檢視                                                                                                    | 2023-01-01<br>2023-01-01<br>2023-01-01                                                                                             | 88860301<br>88860301<br>88860301                                                                                                    | 勞動力發展署<br>勞動力發展署<br>勞動力發展署                                                                       | 初次申請<br>初次認定00次<br>再次認定01次                                                     | 2023-05-30<br>2023-05-30<br>2023-07-15                             | 已收件<br>已收件<br>已收件                                                                                     | 進入等待期<br>傳送勞保局<br>傳送勞保局<br>再次認定申請                                                                                                    |
| 2023-05-20<br>申請書檢視<br>2023-07-10<br>申請書檢視<br>低本申請                                                                                                    | 2023-01-01<br>2023-01-01<br>2023-01-01<br>2022-01-03                                                                               | 88860301<br>88860301<br>888860301<br>test11測試_B                                                                                                    | 勞動力發展署         勞動力發展署         勞動力發展署         勞動力發展署         勞動力發展署                               | 初次申請       初次認定00次       再次認定01次       初次申請                                    | 2023-05-30<br>2023-05-30<br>2023-07-15<br>2022-04-01               | <ul> <li>已收件</li> <li>已收件</li> <li>已收件</li> <li>已收件</li> <li>已收件</li> </ul>                           | 進入等待期         (構成等保局)         (構成等保局)         (構成等保局)         (構成等保局)         (構成等合期)         (構成等合)         (構成等合)         ( |
| 2023-05-20<br>申請書檢視<br>2023-07-10<br>申請書檢視<br>紙本申請                                                                                                    | 2023-01-01<br>2023-01-01<br>2023-01-01<br>2022-01-03<br>2022-01-03                                                                 | 88860301<br>88860301<br>88860301<br>test11測試_B<br>test11測試_B                                                                                                    |                                                                                                  | 初次申請         初次認定00次         再次認定01次         初次申請         初次申請                 | 2023-05-30<br>2023-05-30<br>2023-07-15<br>2022-04-01<br>2022-04-01 | 已收件<br>已收件<br>已收件<br>已收件<br>已收件                                                                       | 進入等待期         (購)         (購)         (Щ)         (Щ)         (Щ)         (Щ) <t< td=""></t<>                                                                                                |
| 2023-05-20<br>2023-05-20<br>申請書檢視<br>2023-07-10<br>申請書檢視<br>紙本申請<br>紙本申請                                                                                                    | <ul> <li>2023-01-01</li> <li>2023-01-01</li> <li>2023-01-01</li> <li>2022-01-03</li> <li>2022-01-03</li> <li>2022-01-03</li> </ul> | 88860301<br>88860301<br>88860301<br>test11測試_B<br>test11測試_B<br>test11測試_B                                                                                                    | 勞動力發展署         勞動力發展署         勞動力發展署         勞動力發展署         勞動力發展署         勞動力發展署         勞動力發展署 | 初次申請         初次認定00次         再次認定01次         初次中請         初次申請         初次認定00次 | 2023-05-30<br>2023-05-30<br>2023-07-15<br>2022-04-01<br>2022-04-01 | <ul> <li>已收件</li> <li>已收件</li> <li>已收件</li> <li>已收件</li> <li>已收件</li> <li>已收件</li> <li>日收件</li> </ul> | 進入等待期         進入等待期         (傳送勞保局         (申送勞保局         (申送)         (申送)         (申送)         (申送)         (申送)         (申送)              |

| 1.1.    |                     |                                     |        |      |
|---------|---------------------|-------------------------------------|--------|------|
| 甲請書檢視   |                     |                                     |        |      |
|         | 離職單位公司名             | 福 88860301                          |        |      |
|         | 离曲戰日                | 期 2023-01-01                        |        |      |
|         | 申請辦理就服站             | 台 金門就業中心                            |        |      |
|         | 申請失業給付起             | 日 申請人實際親自辦理後, 並完成失業認定之日起算           |        |      |
|         | 申請金                 | 額 申請人實際親自辦理失業認定後,依投保金額計算            |        |      |
|         | 求職登記日               | 期申請人實際親自辦理求職登記日起算                   |        |      |
|         | 有無請領其他就業促進這         | 貼無                                  |        |      |
|         | 有無同時請領其他社會福利清       | 貼無                                  |        |      |
|         | 離職單位保險證             | 設売                                  |        |      |
| 失業期間另   | 有其他工作收入者,月工作收入金     | 額 35000                             |        |      |
|         | 匯款則                 | 戶 跟行台北分行 台北分行<br>帳號: 12345678901234 |        |      |
| 受扶養眷屬資料 | <del>四</del>        |                                     |        |      |
| 眷屬姓名    | 民國生日<br>(例如0950101) | 身分證字號或外來人口統一證號<br>(共10碼)            | 與申請人關係 | 工作收入 |
|         |                     | 回上頁                                 |        |      |

線上申請完成後,「辦理結果/尚未親自辦理失業認定」為就服員尚未收件的申請件,可以透過「撤銷申請」按鈕由民眾自行線上執行申請件撤銷。

| 線上填寫日期             | 離職日期       | 離職公司名稱   | 指派辦理單位                   | 申請/認定別 | 辦理日期 | 辦理結果           | 備註說明 |
|--------------------|------------|----------|--------------------------|--------|------|----------------|------|
| 2024-06-14<br>撤銷申請 | 2024-03-01 | test0614 | 三重就業服務站<br>(委辦新北市政<br>府) |        |      | 尚未親自辦理失業<br>認定 |      |

## 二. 再次認定

 就服員收件完成「初次認定」後,直到符合可再次認定提出申請期間,前台會開放「再次認 定申請」按鈕,讓民眾可線上執行「再次認定」申請作業。

※ 開放「再次認定申請」功能鈕的起迄期間會同步「就資系統」計算方式提供。

| =   TaiwanJobs   茂                                                                    | TaiwanJobs 授工作 找人才 找課程 過型創業 技能稳定 網站導費 (新手上路:常見問題))                                                                                                    |                                                           |                                        |                        |                    |                     |                                                    |                 |                 |                 |                 |                 |          |          |
|---------------------------------------------------------------------------------------|----------------------------------------------------------------------------------------------------|-----------------------------------------------------------|----------------------------------------|------------------------|--------------------|---------------------|----------------------------------------------------|-----------------|-----------------|-----------------|-----------------|-----------------|----------|----------|
| 您的線上填寫<br>本人已了解及詳問                                                                    | 客紀錄<br>申請须知 <mark>及</mark> 就案保                                                                                                    | 線給付要項注意事項                                                 | <b>()</b> , 並 <b>前</b> 配合相關規(          | 定辦理失業(再)認定             | ŧ.                 |                     |                                                    | 2023            | ₹8月31           | 日七月一            | ŀ☆              |                 |          |          |
| ☆ <b>重點說明</b> ☆<br>1.線上填寫完單不<br>定或語種洽詢(語<br>2.失業認定後,明                                 | 「代表已提出申請,<br>櫃零依現場等候人<br>申請失業給付約10                                                                                                    | 依就業保險法規定<br>數依序辦理或預約引<br>目工作天會完成核道                        | : 「親自辦理」始為胡<br>其他時間辦理)。<br>1給付, 金融機構需3 | 出申請; 「親自辦<br>-5個工作日始種入 | 理」時間及方式<br>報戶,超過上述 | , 請申請人於上<br>時間未入帳或給 | 班日向公立就業服務機構 <mark>電話聯繫的</mark><br>付金額有疑義,請念勞保開給付處失 | 2023            | 年8月             |                 |                 |                 | ^        | ~        |
| 業給付科電話(02<br>3.就業保險相關編<br>。休息(回)認定:                                                   | ) 2396-1266分機2<br>合付/補助語詞専線                                                                                                    | 852。<br>:<br>西京記書:90000 7                                 | 77000                                  |                        |                    |                     |                                                    | В               | -               | Ξ               | Ξ               | 四               | Ħ        | 六        |
| ○ 失業(何)認定。<br>○ 失業給付、提早<br>勞動部勞工保險<br>○ 失業被保險人及                                       | ○天果(用)認定: 勞動力發展著免付費者服專助0800-777888。         ○大果給付、提早就某奖助津帖、職業訓練生活津貼:         今素部防劳工保險局(02)2396-1266分機2862。         ○大果給付、提早就某奖助津帖、職業訓練生活津貼:         芬動部劳工保險局(02)2396-1266分機2862。         ○大果被保險人及其當屬全民健準保險保險費補助: |                                                           |                                        |                        |                    |                     |                                                    |                 |                 |                 |                 | 5<br>十九         |          |          |
| (1)保費補助: 引<br>(2)健保問題:<br>。失業勞工子女易                                                    | (1)保費補助: 勞動部勞工保驗局(02)2396-1266分機2862。<br>(2)健保問題: 中央健康保驗署0800-030598。<br>◎失果勞工子女就學補助: 勞動部失果勞工子女就學補助線上申請系統(https://uwes.mol.gov.tw//ogin)或撥打勞動部勞工認適專線1955洽詢。                                                      |                                                           |                                        |                        |                    |                     |                                                    |                 |                 |                 |                 | 12<br>廿六        |          |          |
| <ul> <li>育嬰留職停薪消</li> <li>勞保年資15年!</li> <li>(1)續保諸約: 引</li> <li>(2)實際加保: 引</li> </ul> | 時:勞動部勞工係<br>以上被裁減員工續<br>勞動部勞工保險局(<br>勞動部勞工保險局(                                                                                                    | 段0周(02)2396-126<br>呆:<br>02)2396-1266分機<br>02)2396-1266分機 | 6分硯2866。<br>3111。<br>7002。             |                        |                    |                     |                                                    | 13<br>₶±        | <b>14</b><br>廿八 | <b>15</b><br>廿九 | <b>16</b><br>七月 | <b>17</b><br>初二 | 18<br>初三 | 19<br>初四 |
| 線上填寫日期                                                                                | 離職日期                                                                                                    | 離職公司名稱                                                    | 指派辦理單位                                 | 申請 / 認定別               | 辦理日期               | 辦理結果                | 備註說明                                               | <b>20</b><br>初五 | <b>21</b><br>初六 | 22<br>初七        | 23<br>處署        | <b>24</b><br>初九 | 25<br>初十 | 26<br>+  |
| 2023-05-20                                                                            | 2023-01-01                                                                                                    | 88860301                                                  | 勞動力發展署                                 | 初次申請                   | 2023-05-30         | 已收件                 | 進入等待期                                              | 27              | 28              | 29<br>十四        | 30<br>+5        | <b>31</b>       |          |          |
| 2023-05-20<br>申請瞿檢初                                                                   | 2023-01-01                                                                                                    | 88860301                                                  | 勞動力發展署                                 | 初次總定00次                | 2023-05-30         | 已牧件                 | 傳送勞保局                                              | 3<br>十九         |                 | 5<br>廿-         | 6<br>廿二         | 7<br>廿三         |          |          |
| 2023-07-10<br>申請書檢視                                                                   | 2023-01-01                                                                                                    | 88860301                                                  | 勞動力發展署                                 | 再次認定01次                | 2023-07-15         | 已收件                 | 傳送勞保局<br>再次認定申請                                    | 今天·             | 七月十六            |                 |                 |                 |          | +        |
| 紙本申請                                                                                  | 2022-01-03                                                                                                    | test11測試_B                                                | 勞動力發展署                                 | 初次申請                   | 2022-04-01         | 已收件                 | 進入等待期                                              |                 | 設定約<br>的地方      | 涵行事<br>ī        | 曆以查礼            | 昏怒應該            | 前往       |          |
| 紙本申請                                                                                  | 2022-01-03                                                                                                    | test11測試_B                                                | 勞動力發展署                                 | 初次認定00次                | 2022-04-01         | 已收件                 | 已完成認定                                              |                 |                 |                 |                 |                 |          |          |
| 紙本申請                                                                                  | 2022-01-03                                                                                                    | test11測試_B                                                | 勞動力發展署                                 | 再次認定01次                | 2022-05-01         | 已收件                 | 已完成認定                                              |                 |                 |                 | 開始使用            | ]               |          |          |
| 紙本申請                                                                                  | 2021-01-01                                                                                                    | test11測試_A                                                | 勞動力發展署                                 | 初次申請                   | 2021-03-03         | 已撤銷                 | 申請人於認定前以書面<br>撤回本次申請                               |                 |                 |                 |                 |                 |          |          |
|                                                                                       |                                                                                                    |                                                           | 新申請【就                                  | 業保險失業認定                | 1                  |                     |                                                    |                 |                 |                 |                 |                 |          |          |

#### 2. 再次申請認定頁面。

| 申請資                                                    | 料填寫                                                                                                    |                                                 |                                       | 本功能不支援IE瀏覽器,言                              | 青使用Chrome、Edge、FireFox等;              | 進行操作。 |  |  |  |  |  |
|--------------------------------------------------------|----------------------------------------------------------------------------------------------------|-------------------------------------------------|---------------------------------------|--------------------------------------------|---------------------------------------|-------|--|--|--|--|--|
|                                                        |                                                                                                    | 離職單位公司名稱                                        | 88860301                              |                                            |                                       |       |  |  |  |  |  |
|                                                        |                                                                                                    | 離職日期                                            | 2023-01-02                            |                                            |                                       |       |  |  |  |  |  |
|                                                        |                                                                                                    | 申請失業給付起日                                        | 2023-08-14                            |                                            |                                       |       |  |  |  |  |  |
|                                                        |                                                                                                    | 申請金額                                            | 申請人實際 <mark>親自辦理</mark> 失業認定後,依投保金額計算 |                                            |                                       |       |  |  |  |  |  |
|                                                        |                                                                                                    | 求職登記日期                                          | 2023-06-30                            | 2023-06-30                                 |                                       |       |  |  |  |  |  |
| 申請辦理就                                                  | 就服站台:                                                                                                    | 金門縣                                             |                                       |                                            |                                       |       |  |  |  |  |  |
| 勾選                                                     | 受理                                                                                                    | 就業中心                                            | 聯絡電話                                  |                                            | 中心地址                                  |       |  |  |  |  |  |
| ۲                                                      | 金門                                                                                                    | 就業中心                                            | 082-3111                              | 19                                         | 金門縣金寧鄉伯玉路二段55號                        |       |  |  |  |  |  |
|                                                        |                                                                                                    |                                                 |                                       |                                            |                                       |       |  |  |  |  |  |
|                                                        | 有                                                                                                    | 無請領其他就業促進津貼(必選                                  | ● 無 ○ 有                               |                                            |                                       |       |  |  |  |  |  |
|                                                        | 有無同時                                                                                                    | 時請領其他社會福利津貼( <mark>必選</mark>                    | ● 無 ○ 有                               |                                            |                                       |       |  |  |  |  |  |
|                                                        |                                                                                                    | 離職單位保險證號                                        | ŧ 0000000                             |                                            |                                       |       |  |  |  |  |  |
| 失業期間                                                   | 另有其他工                                                                                                    | 作收入者,月工作收入金額 <mark>(必</mark><br>填               | 30000                                 |                                            |                                       |       |  |  |  |  |  |
|                                                        |                                                                                                    | 匯款帳戶                                            | i 郵局<br>帳號: 123456712                 | 34567                                      |                                       |       |  |  |  |  |  |
| 受扶養                                                    | 眷屬資料                                                                                                    | 料(最多2人)                                         |                                       |                                            |                                       |       |  |  |  |  |  |
|                                                        | 申請<br>勾選                                                                                                    | 眷屬姓名                                            | 民國生日<br>(例如0950101)                   | 身分證字號或外來人口統一證號<br>( <mark>共10碼)</mark>     | 與申請人關係                                | 工作收入  |  |  |  |  |  |
|                                                        |                                                                                                    |                                                 |                                       |                                            | <ul> <li>配偶</li> <li>未成年子女</li> </ul> | ● 無   |  |  |  |  |  |
| 1                                                      |                                                                                                    | ZZ                                              | 0900101                               | A123456789                                 | ○ 父母 ○ 身小障礙子女                         | ○有    |  |  |  |  |  |
|                                                        |                                                                                                    |                                                 |                                       |                                            | 0.43 0.200                            | 0.1   |  |  |  |  |  |
|                                                        |                                                                                                    |                                                 |                                       |                                            |                                       | ~ ~   |  |  |  |  |  |
| 2                                                      |                                                                                                    | 眷屬姓名                                            | YYYMMDD                               |                                            |                                       | ○ 無   |  |  |  |  |  |
| -                                                      |                                                                                                    |                                                 |                                       |                                            | ○ 父母 ○ 身心障礙子女                         | ○有    |  |  |  |  |  |
|                                                        |                                                                                                    |                                                 |                                       |                                            |                                       |       |  |  |  |  |  |
|                                                        |                                                                                                    | 各項應備文件(拍照回<br>上傳附件檔案名稱請                         | 城掃瞄 ) 圖 檔 (檔案格<br>使用英文字母、 數字:         | 式:PDF、jpg 或 png) 單一檔案。<br>或中文字。請勿使用任何符號。以1 | 大小限10M以下<br>辟免發生錯誤。                   |       |  |  |  |  |  |
|                                                        |                                                                                                    |                                                 | ]關規定及空白申請書                            | 表下載】請點此連結(另開視窗)                            |                                       |       |  |  |  |  |  |
| 受扶養眷<br>本 (扶養                                          | 屬之戶口名<br>身心障礙子                                                                                                    | A簿影本或其他身分證明文件影<br>子女者檢附社政主管機關核發之<br>身心障礙證明)(必要) | 選擇檔案 logo-                            | hr.png                                     |                                       |       |  |  |  |  |  |
|                                                        |                                                                                                    |                                                 |                                       |                                            |                                       |       |  |  |  |  |  |
|                                                        |                                                                                                    | 求職紀録2次                                          | :<br>選擇檔案 logo-                       | hr.png                                     |                                       |       |  |  |  |  |  |
|                                                        |                                                                                                    | 傷病診療證明                                          |                                       |                                            |                                       |       |  |  |  |  |  |
|                                                        |                                                                                                    |                                                 | 選擇檔案 logo.                            | ong                                        |                                       |       |  |  |  |  |  |
|                                                        |                                                                                                    | 其他證明文件                                          | :<br>[選擇檔案] FB_im                     | age.jpg                                    |                                       |       |  |  |  |  |  |
| ★提示★親<br>【必備文件<br>礙證明。<br>【必備文件<br>【必備文件<br>※因傷<br>書面委 | ★提示★親自辦理失業認定之應備文件, 臨櫃申辦時應攜帶下列文件, 視訊辦理亦須於視訊時出示。<br>【必備文件】1、填寫受扶養眷屬者應檢附戶口名簿影本或其他身分證明文件影本,如受扶養之眷屬為身心障礙者,應檢附社政主管機關核發之身心障礙證明。<br>【必備文件】2、求職紀錄2次。<br>【必備文件】3、傷病診療證明。<br>※因傷病診療而提出醫療機構加註應休養或暫時無法工作之期間逾30日之相關證明文件者,免提供2次之求職紀錄。(如委託他人臨櫃辦理,需檢附書面委託書) |                                                 |                                       |                                            |                                       |       |  |  |  |  |  |

填寫注意事項:

- 「申請辦理就業服務站台」欄位,預設帶入前次申請時審核的就業服務站台,民眾仍可 依其需求變更調整欲受理單位。
- 「匯款帳戶」皆以初次申請所登錄的資料為主,不開放民眾線上變更,若有異動需求請 洽審核的就業服務站台協助相關處理。
- 有勾選「眷屬」時,必須上傳相關附件,即使初次申請有填寫,"每次"再認定時仍需
   重新登打並上傳佐證附件。
- 「再次認定」申請完成後,「辦理結果/尚未親自辦理失業認定」為就服員尚未收件的狀態, 可以透過「撤銷申請」按鈕,由民眾自行線上執行「再次認定」申請件撤銷。

| 線上填寫日期              | 離職日期       | 離職公司名稱   | 指派辦理單位 | 申請/認定別  | 辦理日期       | 辦理結果           | 備註說明  |
|---------------------|------------|----------|--------|---------|------------|----------------|-------|
| 2024-06-11          | 2024-03-01 | test0611 | 勞動力發展署 | 初次申請    | 2024-03-11 | 已收件            | 進入等待期 |
| 2024-06-11<br>申請書檢視 | 2024-03-01 | test0611 | 勞動力發展署 | 初次認定00次 | 2024-04-01 | 已收件            | 傳送勞保局 |
| 2024-06-14<br>撤銷申請  | 2024-03-01 | test0611 | 金門就業中心 | 再次認定申請  |            | 尚未親自辦理失業<br>認定 |       |
| 纸木巾注                | 2022 04 04 |          | ᄴᆂᆂᆂᅗ  |         |            |                |       |